#### Så här fås arbetsgivarens betalningsuppgifter i etjänsten

Guide för e-tjänsten för arbetsgivare

www.fpa.fi/arbetsgivare

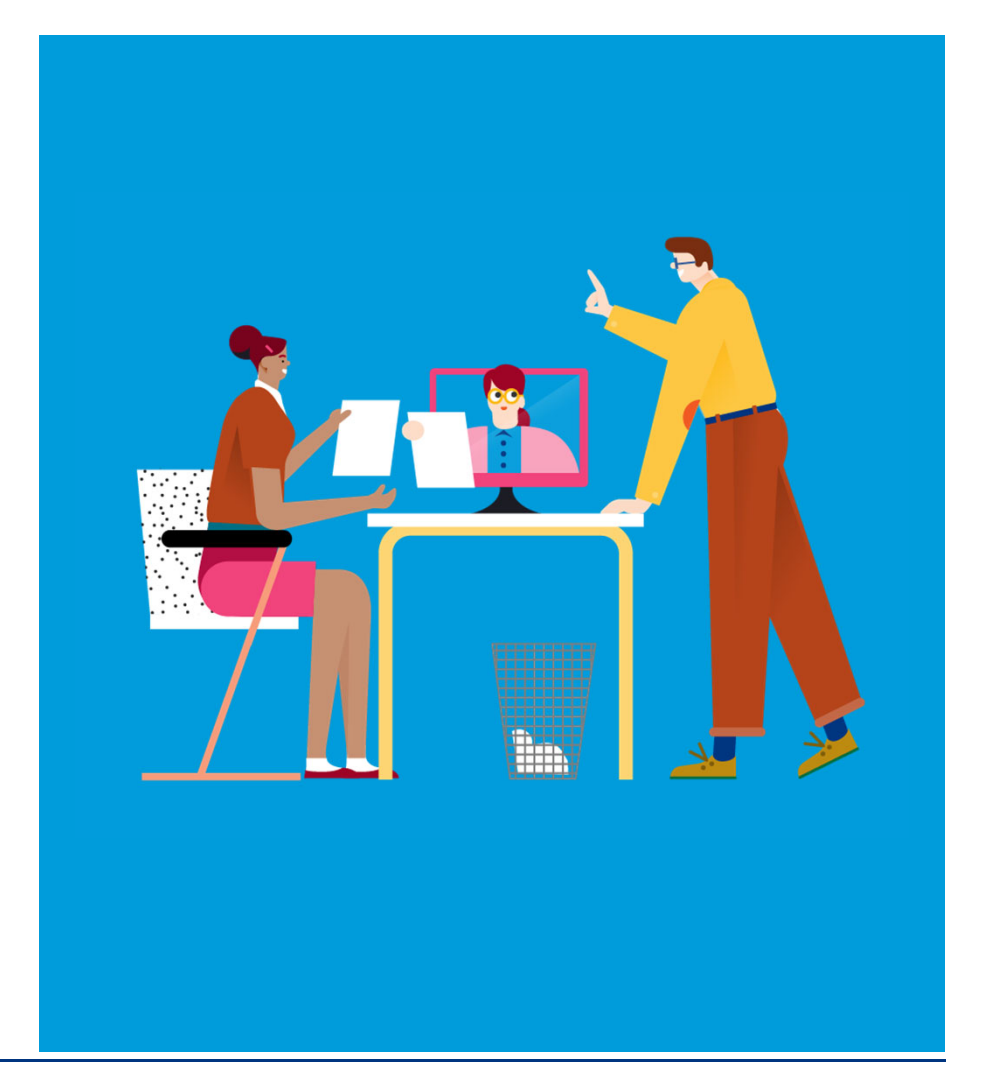

25.2.2021 Arbetsgivarkunder/Dagpenningsärenden/Betalningsuppgifter

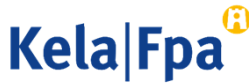

#### Innehåll

- Vilka uppgifter syns på kontoutdraget?
- Detaljerade betalningsuppgifter i e-tjänsten
- För vilken tid kan betalningar kontrolleras?
- I vilken form visas betalningsuppgifterna?
- Hur ser Excelfilen med betalningar ut?
- Hur övervakar man användningen av betalningsuppgifterna?
- Respons och frågor
- Andra guider för e-tjänster för arbetsgivare

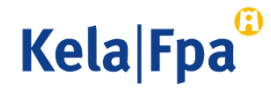

### Vilka uppgifter syns på kontoutdraget?

- FPA förmedlar i samband med utbetalningen det finska referensnummer som angetts i ansökan eller ett meddelande.
- I meddelandet ingår förmånens namn och en eventuell specifikation (AH: före den egentliga informationen)
  - XML-kontoutdrag: UtimateCreditor-elementet
  - TITO-kontoutdrag: namnspecifikation som givits av betalaren
- Specifikationen får omfatta högst 29 tecken.
- Bokstäver, siffror och vanliga specialtecken är tillåtna (t.ex. \_ & + /).

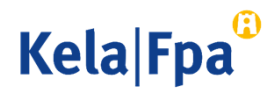

# Detaljerade betalningsuppgifter i e-tjänsten

- Den som representerar arbetsgivaren kan på en gång kontrollera alla betalningar till arbetsgivaren i e-tjänsten för arbetsgivare -> Jag kontrollerar FPA:s betalningar till organisationen.
- Man kan använda tjänsten bl.a. för att
  - hantera kontoutdrag
  - beräkna hur arbetsgivarens socialförsäkringsavgift borde rättas i samband med dagpenning eller moderskapspenning som betalas av FPA
  - följa upp FPA:s dagpenningsbeslut.

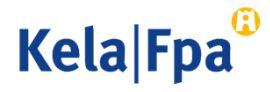

### Detaljerade betalningsuppgifter i e-tjänsten

- Funktionen Sammandrag av betalningsuppgifter kräver Suomi.fi-fullmakten Granska uppgifter om förmånsutbetalning i anslutning till anställningsförhållande.
- En separat fullmakt krävs för att organisationen ska kunna avgränsa behörigheterna så att de motsvarar behoven hos den som hanterar kontoutdraget.
- Om användaren har beviljats bara den här fullmakten kan han eller hon inte skicka blanketter eller se arbetsgivarens uppgifter per arbetstagare.

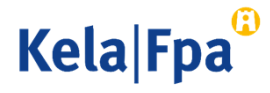

#### Hur hittar man betalningsuppgifter i e-tjänsten?

Välj Lähetän... (Jag skickar ansökningar eller anmälningar eller kontrollerar uppgifterna om arbetstagare), klicka på OK och ge arbetstagarens personbeteckning.

Om inga uppgifter har skickats gällande denna personbeteckning på 2 år, begär tjänsten även efternamnet.

| Kela®                                                                                                    | E-tjänst för arbetsgivare                                                                                                    | Logga ut     |
|----------------------------------------------------------------------------------------------------|----------------------------------------------------------------------------------------------------|--------------|
| Företagsku                                                                                                    | nder och samarbetspartner                                                                                                    | <u>suomi</u> |
| FO-nummer<br>12345678<br>Yritys Oy<br>Jag skickar ir<br>Jag kontrolle<br>Jag kontrolle<br>Jag meddela<br>Jag meddela<br>OK Tom | n ansökningar eller meddelanden, eller kontrollerar arbetstagarspecifika uppgifter<br>rar logguppgifterna<br>rar FPA:s betalningar till organisationen<br>rar FPA:s beslut till organisationen<br>r arbetsgivarens kontonummer för utbetalning av förmåner<br>r arbetsgivarens samtycke till mottagande av beslut i elektronisk form |              |

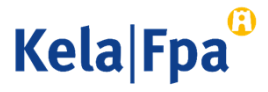

#### För vilken tid kan betalningar kontrolleras?

- Betalningar kan sökas till exempel
  - för föregående dag för hantering av ett kontoutdrag
  - för föregående vecka för uppföljning av dagpenningsbeslut
  - för föregående månad för rättelse av socialskyddsavgifter

|                                                                                                    | 28.08.2017                                  |
|----------------------------------------------------------------------------------------------------|---------------------------------------------|
| Betalningsuppgifter                                                                                     | suomi                                       |
| 12345678 Yritys Ky                                                                                      |                                             |
|                                                                                                    |                                             |
| Jag vill söka de förmånsbetalningar som betalats till arbetsgivaren för tiden                           | - (tidsperioden kan omfatta högst 31 dagar) |
|                                                                                                    |                                             |
| Töm                                                                                                    | Fortsätt                                    |
| <ul> <li>Betalningsuppgifter kan sökas tidigast för innevarande eller föregående kalenderår.</li> </ul> |                                             |
|                                                                                                    |                                             |

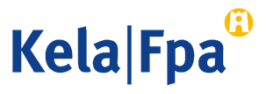

### I vilken form visas betalningsuppgifterna?

- Om sökningen ger högst 400 betalningar visas betalningarna på sidan Resultat av sökningen av betalningar.
  - Om det finns över 400 betalningar på en och samma dag kan uppgifterna om dem visas endast i Excel.
- Alla betalningar under den tid som en sökning avser hämtas och visas i Excel.
  - En Excel-tabell kan hämtas flera gånger och den kan också sparas.

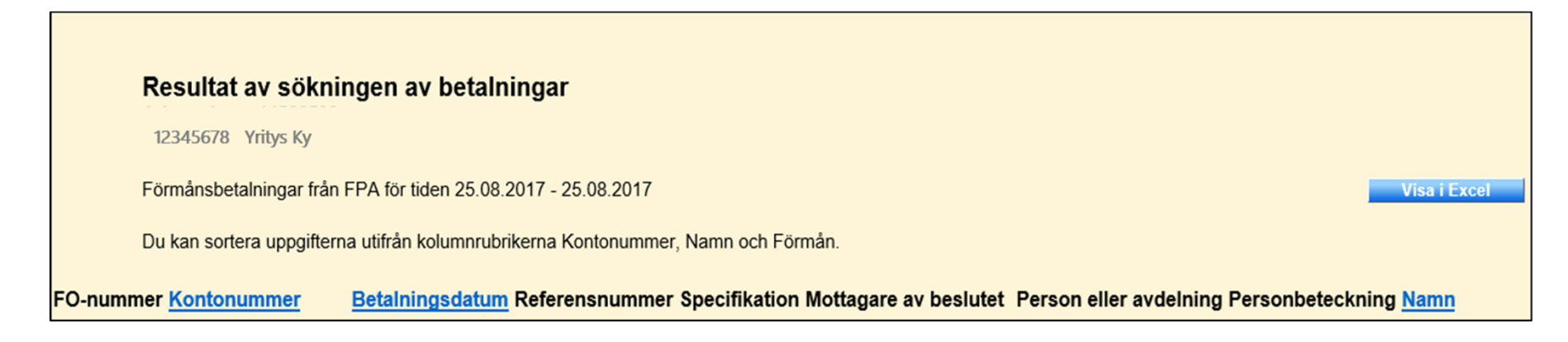

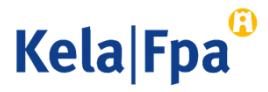

#### Hur ser Excelfilen med betalningar ut?

• Arbetsgivaren kan utnyttja betalningsfilen i sina egna system.

|          |                         | •          |            | -           |                | · · ·   |           | · · · · · · · · · · · · · · · · · · · | · · ·            |          | -          |            |    |
|----------|-------------------------|------------|------------|-------------|----------------|---------|-----------|---------------------------------------|------------------|----------|------------|------------|----|
| Förmån   | sbetalningar från FPA f | ör tiden : | 25.08.2017 | - 25.08.201 | 17             |         | Arbetsg   | ivare                                 | Firma Oy         |          |            |            |    |
|          |                         |            |            |             |                |         |           |                                       |                  |          |            |            |    |
| FO-num   | Kontonummer             | Betalnir   | Referensi  | Specifikat  | Mottagare av b | Person  | Persont   | Namn                                  | Förmån           | Betalnin | Startdatu  | Slutdatu   | um |
| 12345678 | FI123456789123456       | 25.08.2017 | i          | 190242181   | Revisionsbyrå  | Grupp A | 010101-22 | Ctuun, Niina Mari                     | Sjukdagpenning   | 463,68   | 21.08.2017 | 26.08.2017 | 7  |
| 12345678 | FI123456789123456       | 25.08.201  | i          | 190241231   | Revisionsbyrå  | Grupp B | 020202-03 | Haenu, Per Olov                       | Rehabiliteringsp | 1706,00  | 28.07.2017 | 25.08.2017 | 7  |
| 12345678 | FI123456789123456       | 25.08.2017 | i          | 190214700   | Revisionsbyrå  | Grupp C | 030303-44 | Landbrukp, Pirkko Mari                | Semesterkostna   | 825,12   | 1.6.2017   | 30.6.2017  | 1  |
|          |                         |            |            |             |                |         |           |                                       |                  |          |            |            |    |
|          |                         |            |            |             |                |         |           |                                       |                  |          |            |            |    |
|          |                         |            |            |             |                |         |           |                                       |                  |          |            |            |    |
|          |                         |            |            |             |                |         |           |                                       |                  |          |            |            |    |
|          |                         |            |            |             |                |         |           |                                       |                  |          |            |            |    |

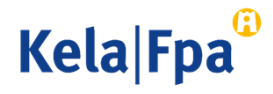

## Respons och frågor

- <u>www.fpa.fi/arbetsgivare</u>
- <u>Arbetsgivarlinjen</u> 020 692 241, måndag–fredag kl. 9–16
- <u>Arbetsgivarchatten</u> betjänar måndag–fredag kl. 9–15

Frågor per e-post riktas till esara(at)kela.fi

Vid problem, kontakta den tekniska supporten: tekninentuki(at)kela.fi

Prenumerera på vårt elektroniska nyhetsbrev Työnantajainfo: www.fpa.fi/nyhetsbrev

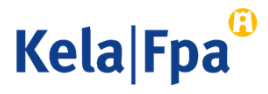

# Andra guider för e-tjänster för arbetsgivare

- <u>Så här söker du sjukdagpenning till arbetsgivare</u> (pdf)
- <u>Så här söker du moderskaps-, faderskaps- och föräldrapenning till arbetsgivaren</u>
- <u>Så här söker du familjeledighetsersättning till arbetsgivaren</u> (pdf)
- <u>Så här meddelar du arbetsgivarens samtycke till elektroniska beslut</u> (pdf)
- Så här kontrollerar du beslut i e-tjänsten för arbetsgivare (pdf)
- Så här fås arbetsgivarens betalningsuppgifter i e-tjänsten (pdf)
- <u>Så här kontrollerar du logguppgifterna i e-tjänsten för arbetsgivare (pdf)</u>
- <u>Så här skickar du in eSARA-filer till FPA (pdf)</u>
- Ändringar i skötseln av arbetsgivarnas dagpenningsärenden 12.1.2019 (pdf)
- <u>Så här ansöker arbetsgivare om FPA-förmåner via inkomstregistret</u> (pdf)

11 25.2.2021

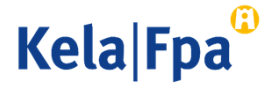

# Se övriga e-tjänstguider för arbetsgivare

på adressen www.fpa.fi/arbetsgivare-guider

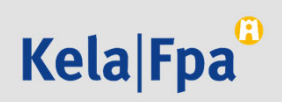